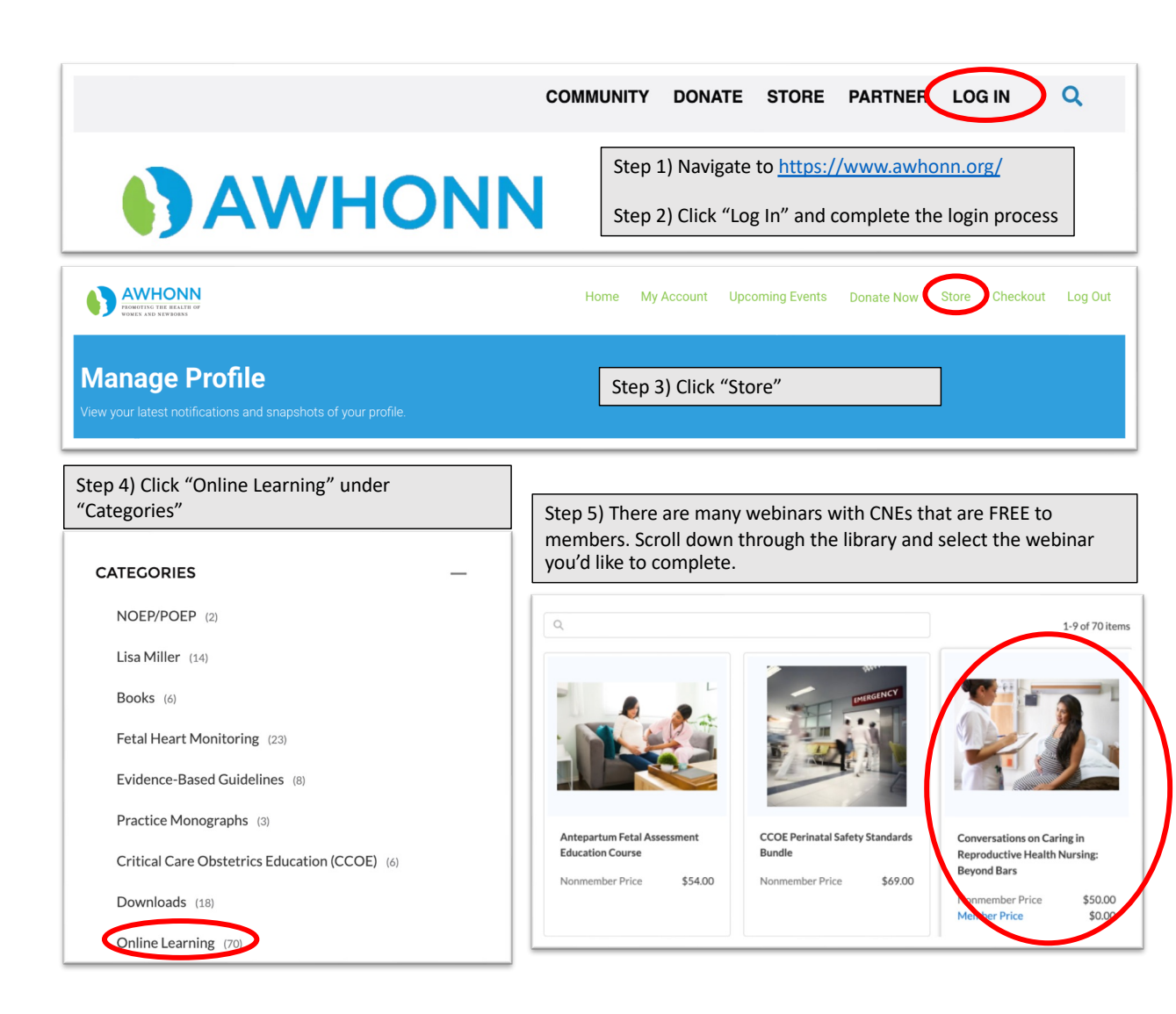

| Conversations on Caring in Reproductive Health Nursing: Beyond<br>Bars                                                                                                    |                            |
|----------------------------------------------------------------------------------------------------|----------------------------|
| The Conversations on Caring in Reproductive Health Nursing webinar "Beyond Bars: Ensuring<br>Respectful Care for Incarcerated Patients" aims to shed light on the crucial topic of reproductive and<br>maternal care for individuals who are currently or have been incarcerated. This thought-provoking session<br>will explore the unique challenges this often-forgotten population faces as they try to access respectful and<br>comprehensive healthcare services. With a focus on promoting equity and justice, this session will delve<br>+ Show More<br>20uantity<br>1 Step 6) Click "Add to Cart".<br>Then Click "Submit". |                            |
|                                                                                                    | Step 7) Click "My Account" |

## Step 7) Click "My Learning Center"

## \* My Account My Professional Info My Membership & Recruitment My Orders & Downloads AWHONN Volunteer Interest Form Coupon Code Search My Learning Center Online Communities

## Step 8) Click "Go to your Learning Center"

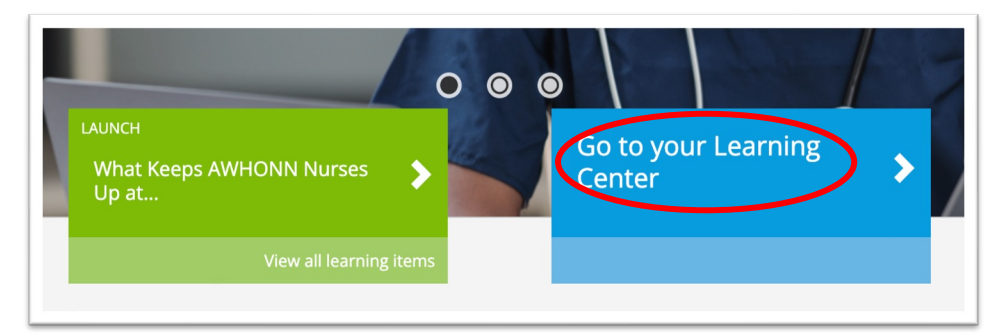

## Step 9) Access your webinar by clicking "Launch". You can also view "completed" webinars in the learning center.

| Learning Center |                     |                                                                               |                   |            |  |                                      |    |  |
|-----------------|---------------------|-------------------------------------------------------------------------------|-------------------|------------|--|--------------------------------------|----|--|
|                 | Current             | Completed                                                                     | Submissions       |            |  |                                      |    |  |
| Syno            | : latest data       |                                                                               |                   |            |  |                                      |    |  |
|                 | Search Learning Ite | ems                                                                           | Q                 | işi<br>İşi |  |                                      |    |  |
|                 | 3 Learning Items    |                                                                               |                   |            |  |                                      | †↓ |  |
|                 | ONLINE              | Conversations on Carin<br>Reproductive Health N<br>Beyond Bars<br>Not Started | ng in<br>Iursing: | :          |  | ben until 11/14/2026<br>59<br>Launch | •  |  |